## How to Associate A Progress Note with a Document

After the Program Supervisor, or designee, has reviewed a document or progress note in SmartCare, the Program Supervisor will complete a nonbillable service must document progress note to document the site authorization team determination. The Program Supervisor, or designee, will attach this Progress Note to the completed document or progress note by:

1. Open Documents List page

| ≡           | SmartCare                      | Obispo Cou | 🙀 🗙 🛔 🚨 Mh Clie                 | ent, Fi | ictional A | (400001)     | + ×         |  |
|-------------|--------------------------------|------------|---------------------------------|---------|------------|--------------|-------------|--|
|             | <b>⊥</b> <u>∎</u>              | E          | Dashboard                       |         |            |              |             |  |
| AR          | ANSA Reporting List Page       |            | Tracking Widget 🥡               |         |            |              |             |  |
| AR          | ASAM Reporting List Page       |            | OWorkgroup                      |         |            | All Workgrou | DS          |  |
| CA          | Client Activity Tracker        |            | Tracking Protocol               |         |            | All Flags    |             |  |
|             | ,                              |            | Flags                           | Track   | ked Du     |              |             |  |
| cs          | Compliance SUD Batch List Page |            |                                 |         |            |              |             |  |
| 1           | My Office                      | >          | Assessment/Screening Tools      | >       |            |              |             |  |
| PS          | Primary Sync                   |            | Client Clinical Problems        |         |            |              |             |  |
| 2           | Client                         | <          | Client Dashboard                |         |            |              |             |  |
| <b>:/</b> > | Program                        | >          | Crisis Assessment               |         |            |              |             |  |
| •           | Administration                 | >          | My Dashboard                    |         |            |              |             |  |
| a           | Provider                       |            | Special Populations             |         |            |              | Olivert     |  |
|             | Client Funds                   |            | Special Populations (SUD)       |         | ceived     |              | Sa Client   |  |
|             | Client Funds                   |            | Client Inquiries                |         | /20/2023   |              | Sa Client,  |  |
| SN          | Service Note                   |            | Full Service Partnership Client |         | //24/2023  |              | Sa Client,  |  |
|             |                                |            | Tracking List Page              |         | //24/2023  |              | Sa Client,. |  |
| Z           | SmartLinks                     |            | Client Information              | >       |            |              |             |  |
|             |                                |            | Client MAR                      |         |            |              |             |  |
|             |                                |            | Contacts/Messages               | >       |            |              |             |  |
|             |                                |            | Disclosures/Requests            | >       |            |              |             |  |
|             |                                |            | Documents                       | >       |            |              |             |  |
|             |                                |            | Diagnosis Document              |         |            |              |             |  |

2. Find the document/progress note on the document list page and click **Add** under Associated Documents

| Document/Description | Group Name | Effective  | $\nabla$ | Status | Ver. | Due Date | Author                | To Co-Sign | Others to Sign | Shared | Associated Documents |
|----------------------|------------|------------|----------|--------|------|----------|-----------------------|------------|----------------|--------|----------------------|
| CalAIM Assessment    |            | 08/07/2023 |          | Signed | 1    |          | Getten, Amanda Marga. |            |                | Yes    | Add                  |
|                      |            |            |          |        |      |          |                       |            |                |        |                      |

3. Click **Add** next to the non-billable service must document progress note you would like to associate with the CalAIM Assessment, verify the progress note is listed below on the List of Associated Documents, and click **OK** 

| All Clinicians | ✓ All Docu                   | ments 🗸    | All Statuses | ~      |                    | Apply Filte |
|----------------|------------------------------|------------|--------------|--------|--------------------|-------------|
| Effective From | 08/07/2022 🛱 🔻 Effective     | To 🗮 🔻     |              |        |                    |             |
| Add All        | Document                     | Effective  | Status       | Aut    | hor                |             |
| Add            | Progress Note                | 08/07/2023 | Signed       | Getter | n, Amanda Margaret |             |
| Add            | CalAIM Assessment            | 08/07/2023 | Signed       | Getter | n, Amanda Margaret |             |
| Add            | Nutritional Screening        | 08/07/2023 | Signed       | Nibbio | o, Joanne Marie    |             |
| Add            | Pain Assessment              | 08/07/2023 | Signed       | Nibbio | o, Joanne Marie    |             |
| Add            | Transition of Care (CalMHSA) | 08/04/2023 | Signed       | Getter | n, Amanda Margaret |             |
| Add            | Progress Note                | 08/03/2023 | Signed       | Carlis | le, Daniel         |             |
| Add            | Progress Note                | 08/03/2023 | Signed       | Maste  | rs, Amanda         |             |
| Add            | Progress Note                | 08/03/2023 | Signed       | Benad  | liba, Pamela Ann   |             |
| Add            | Release of Information       | 08/02/2023 | Signed       | Nibbio | o, Joanne Marie    |             |

Now, you will see this Progress Note and be able to click on the hyperlink to the Progress Note from the Documents List Page:

| ocuments (93)                                           |              |           |          |      |                      |              |            |                | Create Do     | cument 🗸             |  |
|---------------------------------------------------------|--------------|-----------|----------|------|----------------------|--------------|------------|----------------|---------------|----------------------|--|
| All Authors V All Documents V                           | All Statuses | ✔ Due i   | n X days | • 0  | ther 🗸               | Apply Filter |            |                |               |                      |  |
| Last 1 Year V Include errored documents From 08/07/2022 |              |           |          |      |                      |              |            |                |               |                      |  |
| Document/Description                                    | Group Name   | Effective |          | Ver. | Due Date             | Author       | To Co-Sign | Others to Sign | Shared        | Associated Documents |  |
| Progress Note (Client Non Billable Srvc Must Docu       | 08/07/2023   | Signed    | 1        |      | Getten, Amanda Marga | a.           |            | Yes            | Add           |                      |  |
| Pain Assessment                                         | 08/07/2023   | Signed    | 1        |      | Nibbio, Joanne Marie |              |            | Yes            | Add           |                      |  |
| Nutritional Screening                                   | 08/07/2023   | Signed    | 1        |      | Nibbio, Joanne Marie |              |            | Yes            | Add           |                      |  |
| CalAIM Assessment                                       | 08/07/2023   | Signed    | 1        |      | Getten, Amanda Marga | a.           |            | Yes            | Progress Note |                      |  |